1) Open the Puffin Academy app:

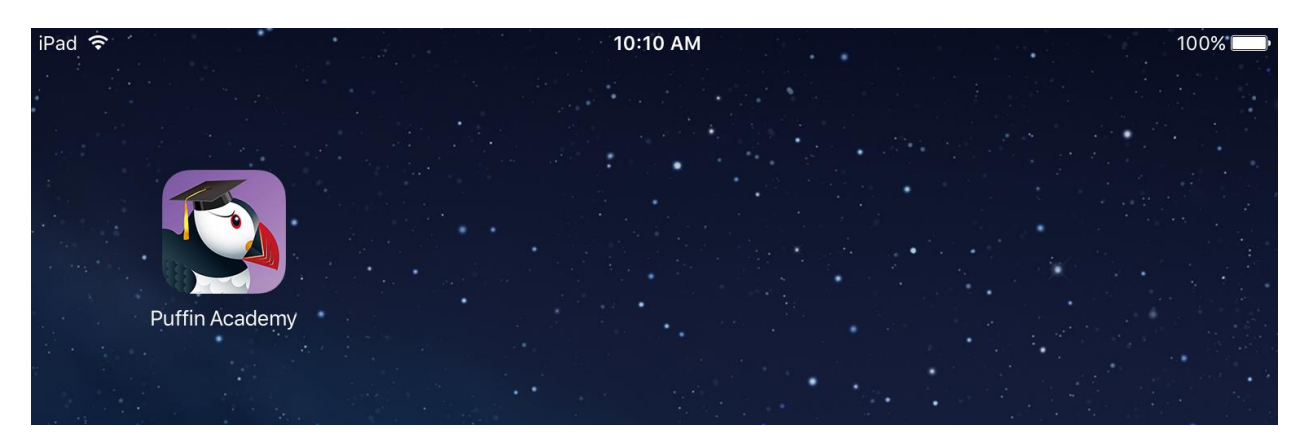

2) On the Puffin Academy home/welcome page, tap the icon for the Puffin Academy Portal:

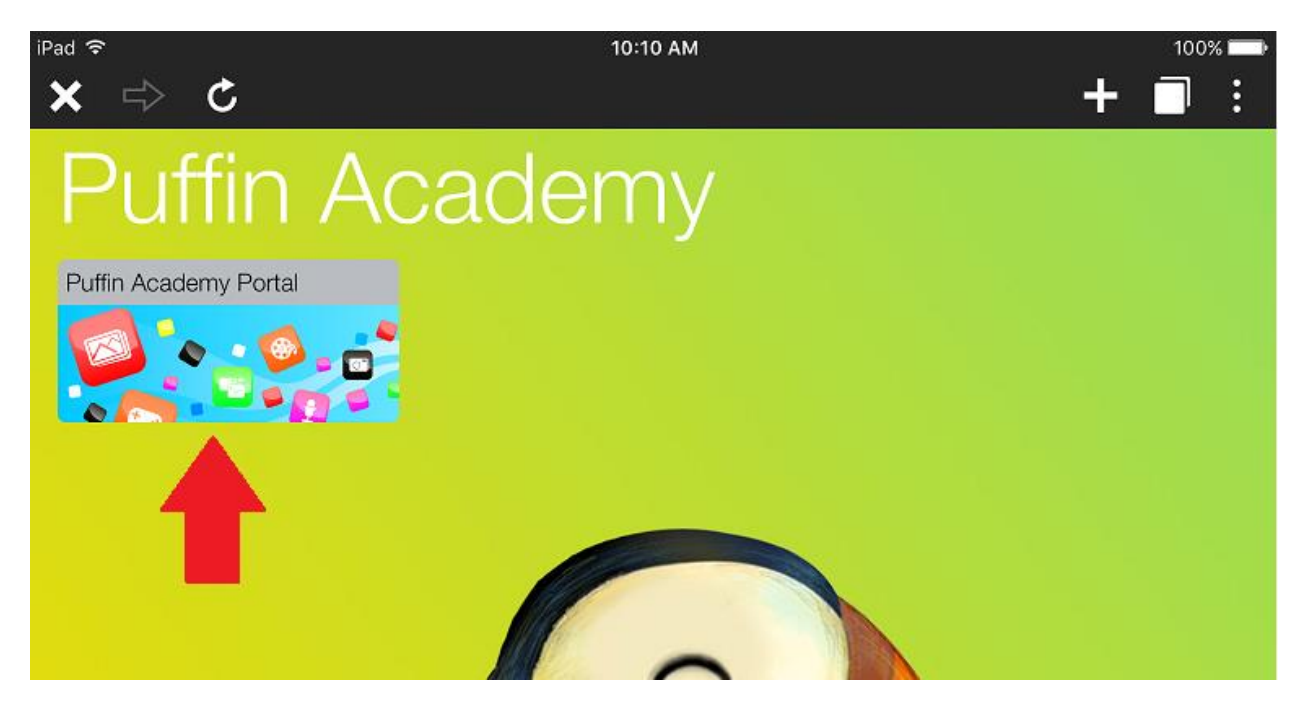

3) If you are already on the Puffin Academy Portal page, on the search box at the top right of the screen, type Charlotte and tap the magnifying glass:

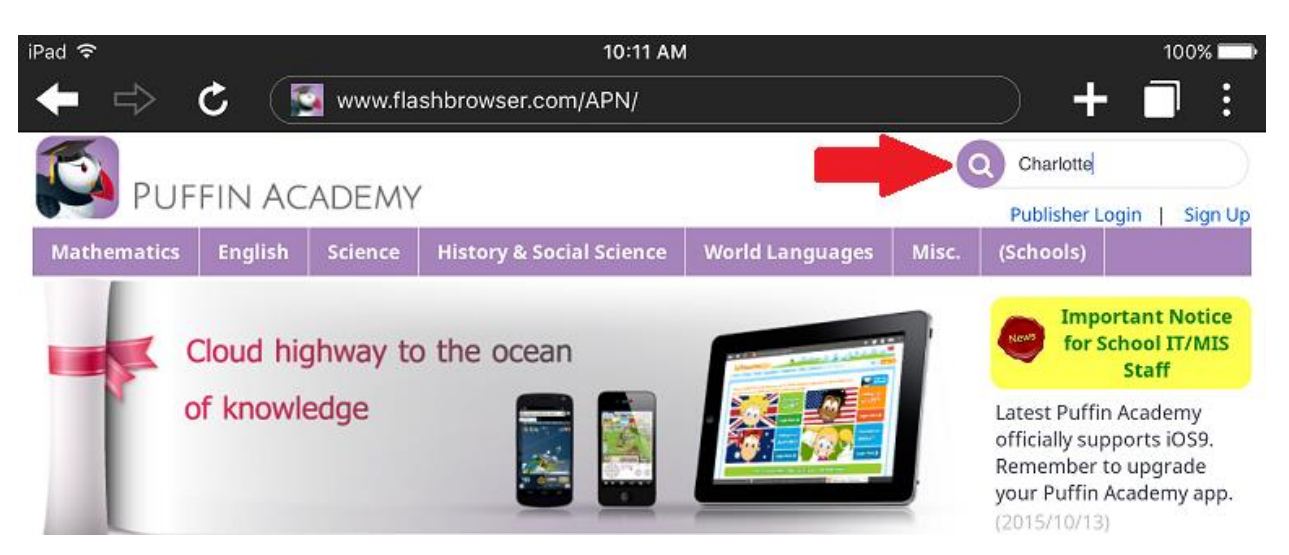

4) In the search results, find the Charlotte-Mecklenburg student portal app and tap on it:

| Yad 중                                                                          |                |            | 10:11 AN                 | 1                 |          |                 | 1     | 00% 🕅   |  |  |
|--------------------------------------------------------------------------------|----------------|------------|--------------------------|-------------------|----------|-----------------|-------|---------|--|--|
| 🗭 🖒 🕻 🛐 www.flashbrowser.com/APN/index.php?route=product/search&search=) 🕂 🗍 🚦 |                |            |                          |                   |          |                 |       |         |  |  |
| <b>1</b>                                                                       |                |            |                          |                   |          | Charlotte       |       |         |  |  |
| PUF                                                                            | FIN AC         | ADEMY      |                          |                   |          | Publisher Lo    | ogin  | Sign Up |  |  |
| Mathematics                                                                    | English        | Science    | History & Social Science | World Languages   | Misc.    | (Schools)       |       |         |  |  |
| Home » Search                                                                  |                |            |                          |                   |          |                 |       |         |  |  |
| Search - Ch                                                                    | arlotte        |            |                          |                   |          |                 |       |         |  |  |
| Search Crite                                                                   | eria           |            |                          |                   |          |                 |       |         |  |  |
| Charlotte                                                                      |                | Al         | l Categories             | Search in subcate | jories 🗌 | Search in produ | ıct   |         |  |  |
| descriptions                                                                   |                |            |                          |                   |          |                 |       |         |  |  |
|                                                                                |                |            |                          |                   |          | (               | SEARC | н       |  |  |
|                                                                                |                |            |                          |                   |          |                 |       |         |  |  |
| Produc                                                                         | eeting the     | e search o | criteria                 |                   |          |                 |       |         |  |  |
|                                                                                | /              |            |                          | Sort By:          | Default  | ▼ Sho           | w: 20 | •       |  |  |
|                                                                                |                |            |                          |                   |          |                 |       |         |  |  |
| Charlotte-Mecklenburg                                                          | S <sup>®</sup> |            |                          |                   |          |                 |       |         |  |  |
| Student P                                                                      | ortal          |            |                          |                   |          |                 |       |         |  |  |
| Charlotte-Mec                                                                  | klenb          |            |                          |                   |          |                 |       |         |  |  |

5) Now click the Install link. This will "install" a shortcut/link to the Charlotte-Mecklenburg student portal on the Puffin Academy home/welcome page

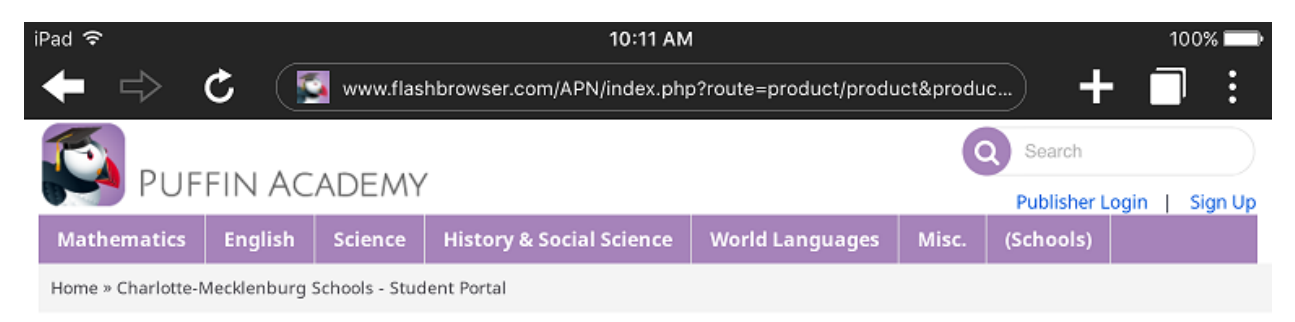

## Charlotte-Mecklenburg Schools - Student Portal

|                               | Content format | web                                          |   |
|-------------------------------|----------------|----------------------------------------------|---|
| 0                             | Publisher      | Charlotte-Mecklenburg Schools                |   |
| <u>Chuce</u>                  | Туре           | site                                         |   |
| Charlotte-Mecklenburg Schools | Launch W       | /ww.cms.k12.nc.us/Pages/StudentPortal.aspx [ | Ð |
| Student Portal                | Install        | lick to install this App.                    |   |
|                               | •              |                                              |   |
| Student Portal                | •              |                                              |   |

6) When a pop-up comes up asking if you want to install the app, tap OK:

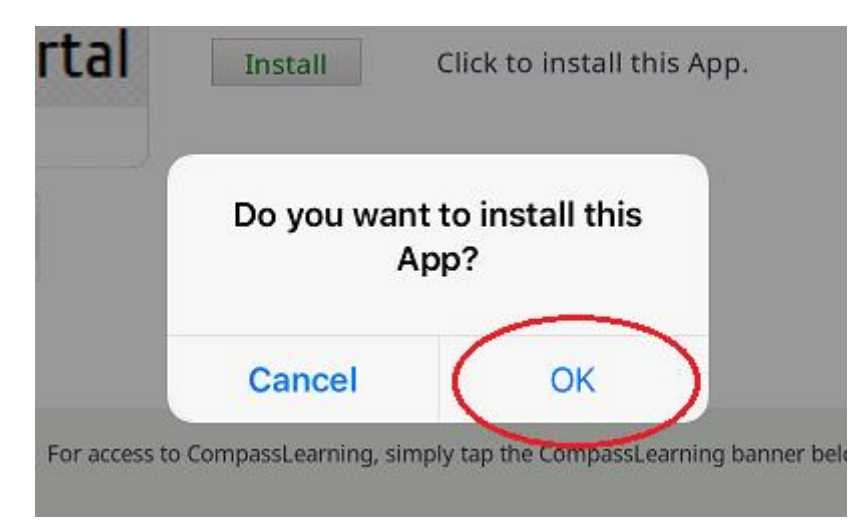

## <u>Charlotte-Mecklenburg Schools</u> <u>Accessing CompassLearning via Puffin Academy (After Initial Setup is Complete):</u>

1) Open the Puffin Academy app:

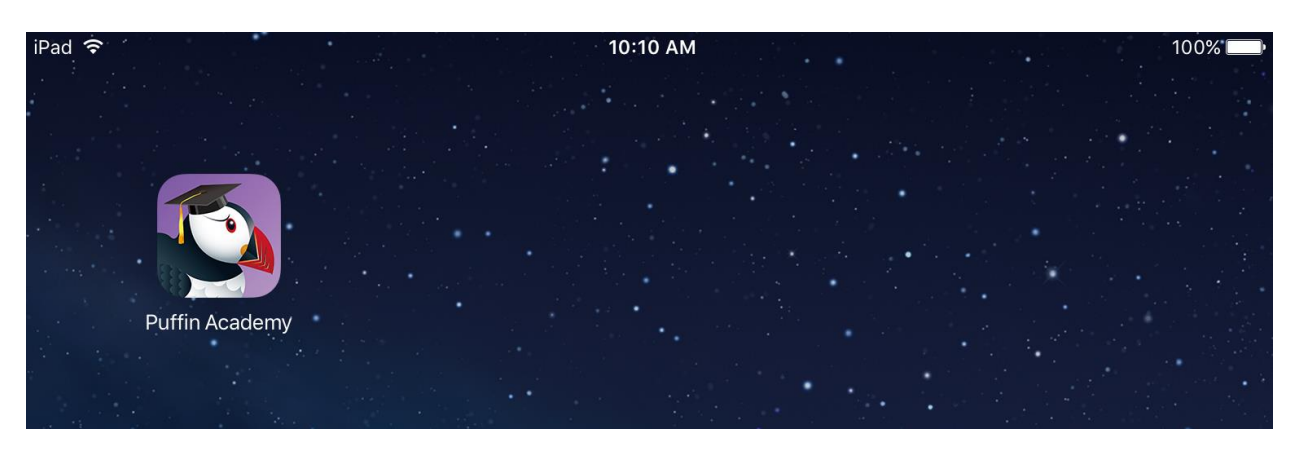

2) On the Puffin Academy home/welcome page, tap the icon for the Charlotte-Mecklenburg Schools - Student Portal:

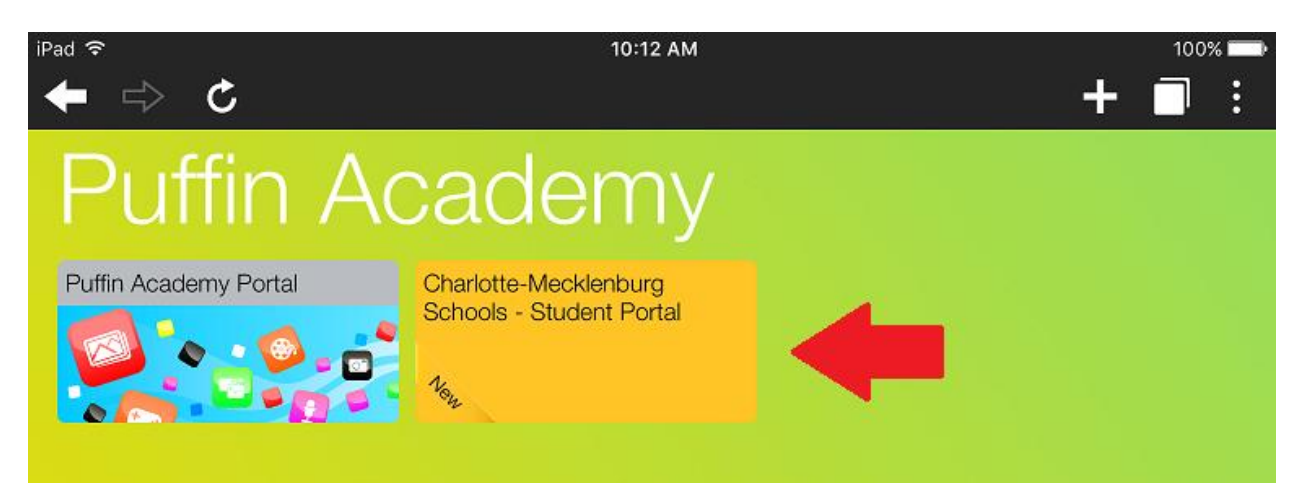

3) You will be directed to the Charlotte-Mecklenburg student portal page:

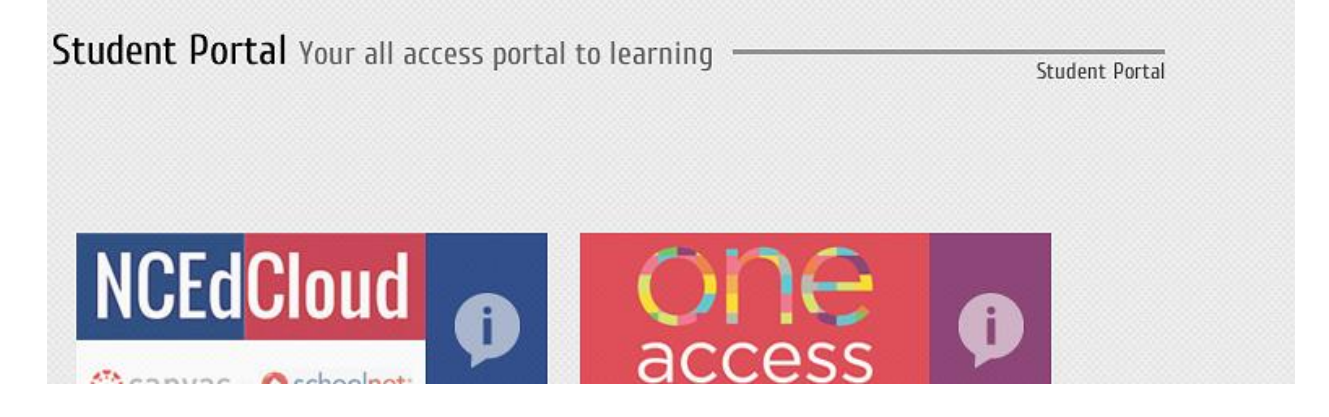

4) Find and tap on CompassLearning banner:

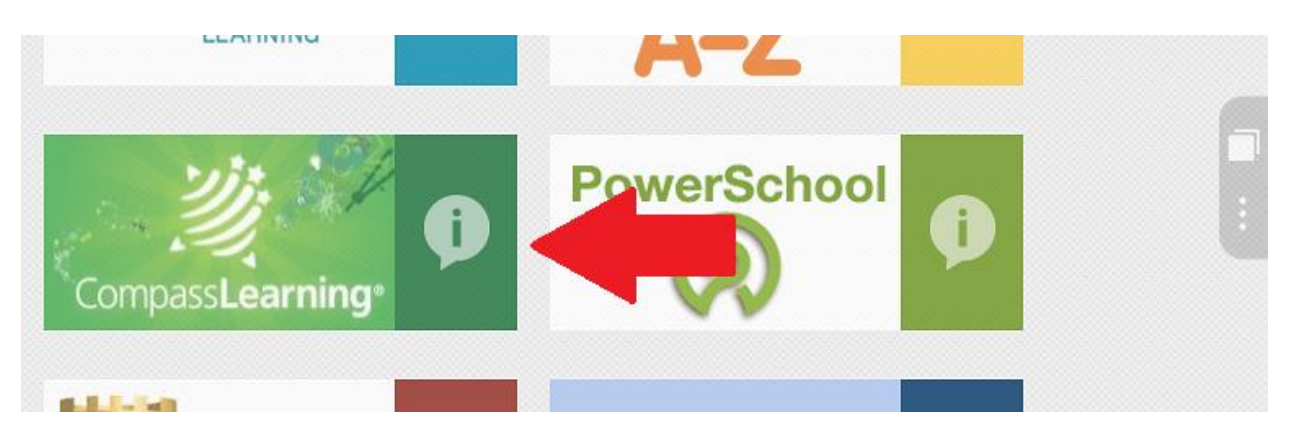

5) Login using your network credentials, you will then be logged in to your CompassLearning account

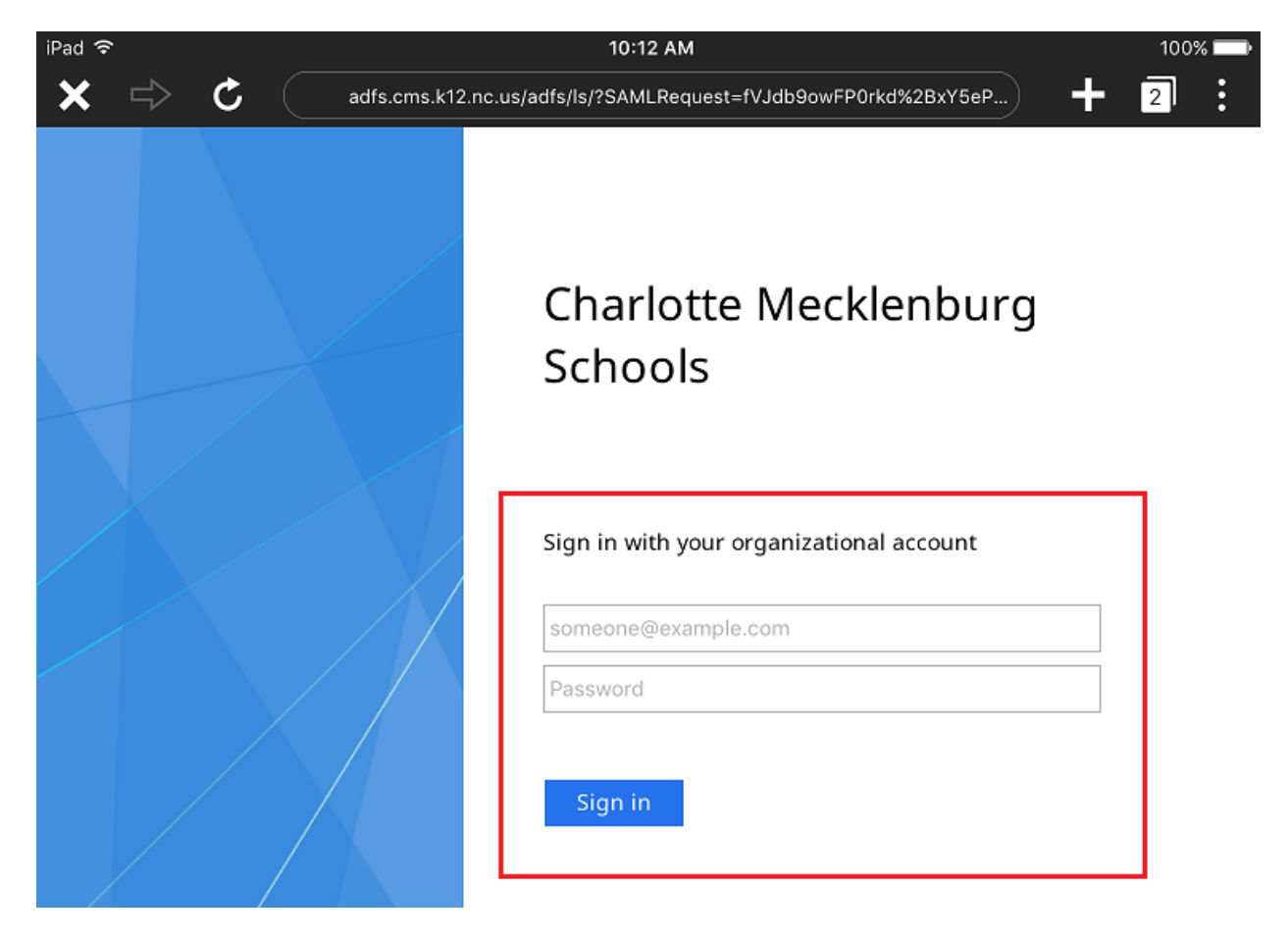